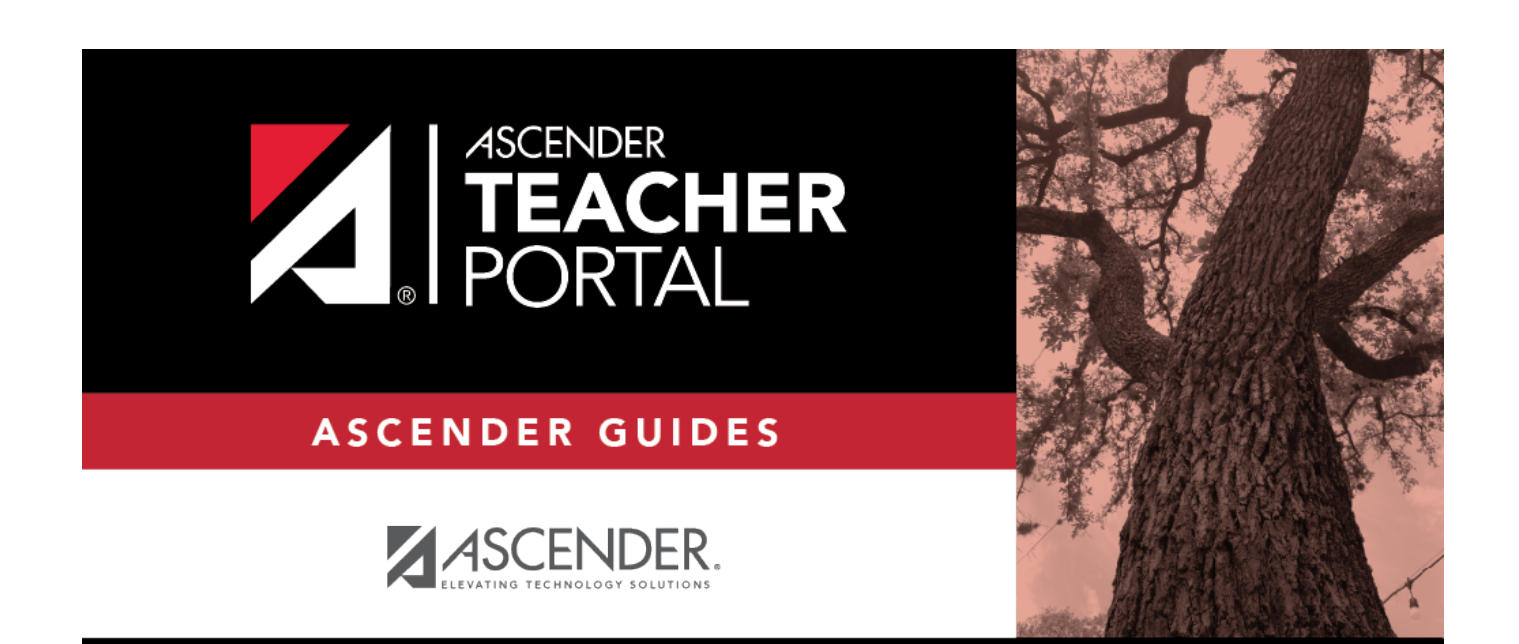

# **Copy Teacher Settings**

i

ii

### **Table of Contents**

| Copy Teacher Settings | <br>i |
|-----------------------|-------|
| Copy Teacher Settings | <br>1 |

iv

## **Copy Teacher Settings**

#### TeacherPortal Admin > Copy Teacher Settings

This page is only available to users who log on to TeacherPortal with a district- or campus-level security administrator user ID.

This page allows you to move the group settings from one teacher to another, such as moving a student group from one teacher to another.

| Copy Teacher Settings                     |                                                                                                    |   |
|-------------------------------------------|----------------------------------------------------------------------------------------------------|---|
| Copy settings from one teacher to another |                                                                                                    |   |
| I≡ Teachers with Course Groups            | Eligible Course Groups                                                                                            |   |
| 108 - GALVAN, FARRAH                      | 1301 Semester: 1<br>(1013-32) ENGLISH 3 DC<br>(1013-33) ENGLISH 3 DC<br>(1013-38) ENGLISH 3 DC                    | 0 |
|                                           | 2322 Semester: 1<br>(1014-34) ENG 4 DUAL/CR<br>(1014-37) ENG 4 DUAL/CR                                            | ٥ |
|                                           | English IV Semester: 1<br>(1004-35) ENGLISH 4<br>(1004-36) ENGLISH 4                                              | 0 |
|                                           | English III Dual Credit Semester: 2<br>(1013-32) ENGLISH 3 DC<br>(1013-33) ENGLISH 3 DC<br>(1013-38) ENGLISH 3 DC | 0 |
|                                           | English IV Dual Credit Semester: 2<br>(1014-34) ENG 4 DUAL/CR<br>(1014-37) ENG 4 DUAL/CR                          | 0 |
|                                           | English IV Semester: 2<br>(1004-35) ENGLISH 4<br>(1004-36) ENGLISH 4                                              | 0 |
|                                           |                                                                                                    |   |

### Update data:

| Teachers with<br>Course Groups | Select the teacher currently assigned to the group. |
|--------------------------------|-----------------------------------------------------|
| _                              |                                                     |

|                                  | I                                                                                                    |
|----------------------------------|----------------------------------------------------------------------------------------------------|
| Eligible Course<br>Groups        | The selected teacher's current groups are listed. Below each group name are<br>the courses associated with the group. Select a group.                                                                                                    |
| Move Group to this<br>Instructor | <ul> <li>There are three possible situations that can occur:</li> <li>If the selected teacher is the teacher for all of the courses listed in the selected group, the group cannot be moved to another teacher and following message is displayed: "This group is already with the correct teacher. No teacher exchange necessary."</li> </ul> |
|                                  | • If the courses in the selected group are assigned to multiple teachers, the group cannot be moved to another teacher, and the following message is displayed: "Multiple teacher found. Cannot exchange this group." In this case, an administrative user can remove a course from a group for a teacher on Settings > Manage Courses.        |
|                                  | • If the selected teacher is no longer the teacher for any of the courses listed<br>in the selected group, and another teacher now teaches all of those courses,<br>the new teacher for the courses is listed under <b>Move Group to this</b><br><b>Teacher</b> , and the <b>Move</b> button is displayed next to the new teacher's name.      |

**NOTE**: You will not receive not a prompt to confirm you want to move data. Before clicking **Move**, ensure moving the group to another teacher is what is intended.

□ Click **Move** to move a group to the teacher who is currently assigned to the courses.

2